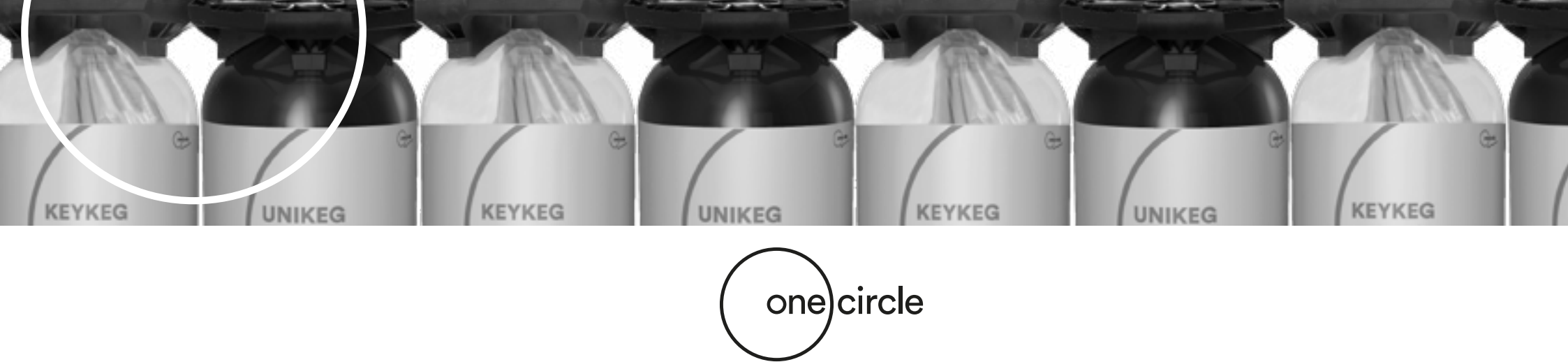

# **Netstore Anleitung**

# **Online Store Anleitung**

In unserem Netstore Webshop können sie KeyKegs, UniKegs sowie das passende Zubehör kaufen. In dieser Anleitung finden sie basierend auf Bildern, Texten und Beispielen eine Erklärung dazu, wie sie eine Bestellung aufgeben können.

Am Ende dieser Anleitung finden sie **den Bereich FAQ mit häufig gestellten Fragen**, in dem zusätzlich aufkommende Fragen beantwortet werden.

Sollten sie nach der Lektüre dieser Anleitung noch Fragen haben, bitte wenden sie sich an Ihren Kundenbetreuer.

Durch klicken auf den untenstehenden Link kommen sie zum Netstore Webshop:

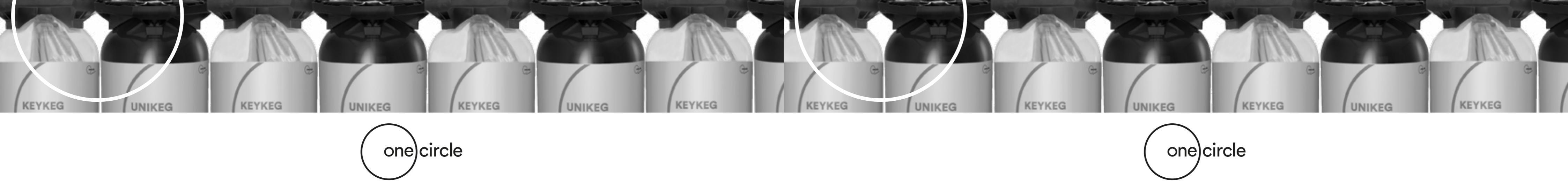

# e consecutive t = 0 A transmit transmitter t = 0 A transmitter transmitter kegs that connect

| WELCOME AT THE KEYKEG ONLINE STORE PORTAL, PLEASE CHOOSE |  |
|----------------------------------------------------------|--|
| NETSTORE GLOBAL                                          |  |
| C NETSTORE LN                                            |  |
| D NETSTORE US                                            |  |

# Der Netstore Webshop kann auf der folgenden URL gefunden werden: http://www.keykegorder.com/

Diese URL ist auf allen Browsern außer auf IOS Safari verfügbar.

### 1. Produktionsstandort

Auf dieser Seite können sie den richtigen Produktionsstandort auswählen:

- Netstore Global
- Netstore UK
- Netstore US

Schritt 1

1

Bitte beachten sie: Ihr Login funktioniert nur für einen Produktionsstandort.

### 2. Homepage

Nachdem sie ihren Produktionsstandort ausgewählt haben, öffnet sich die Homepage des Stores.

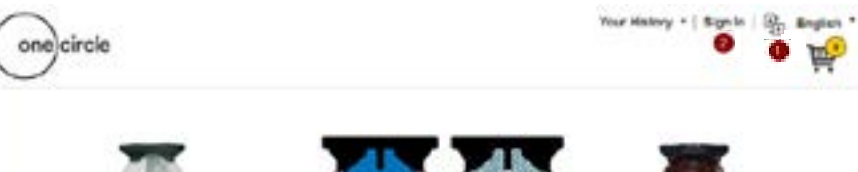

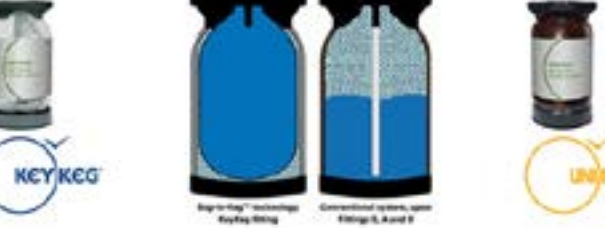

### Loginvorgang

### 1. Sprache:

Sie müssen die Sprache auswählen, bevor sie sich anmelden. Die Sprache kann hier ausgewählt werden\*.

\* **Bitte beachten sie:** Netstore Global bietet ihnen die Auswahl der folgenden Sprachen: Englisch, Französisch, Deutsch, Niederländisch, Italienisch und Spanisch. Netstore UK und US sind ausschließlich in Englisch verfügbar.

### 2. Anmeldung:

Klicken sie oben rechts auf der Seite auf 'Anmeldung'. Ein Login-Fenster öffnet sich in dem sie die folgenden Angaben machen können:

### Benutzername: USERNAME\* Vorläufiges Passwort: \*\*\*\*\*

\* Diese Angaben erhalten sie von Ihrem Kundenbetreuer.

Vorläufiges Passwort ändern: Sie werden weitergeleitet und können nun ihr vorläufiges Passwort ändern.

Nachdem sie auf OK bestätigen, wird Ihr neues Passwort für zukünftige Besuche gesetzt.

**Bitte beachten sie:** Wenn sie sich erfolgreich angemeldet haben, erscheint Ihr Firmenname oben rechts in der Ecke.

Sollte es ihnen nicht möglich sein sich anzumelden, kontaktieren sie bitte Ihren Kundenbetreuer.

Schritt 2

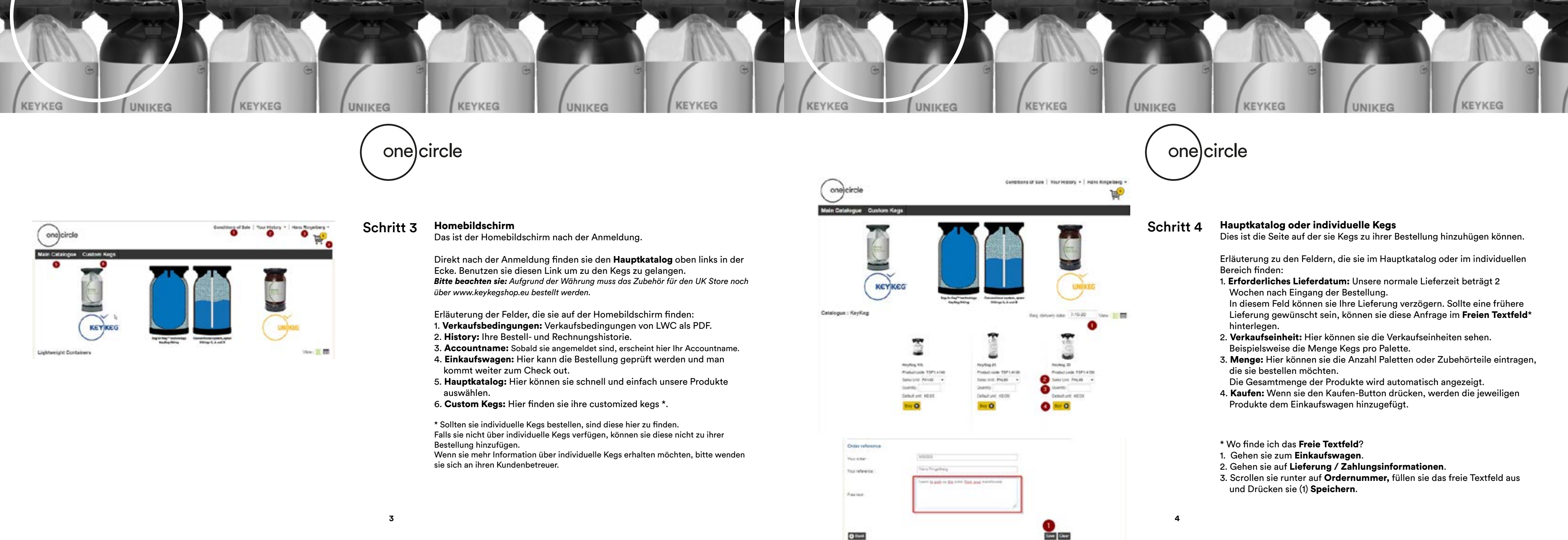

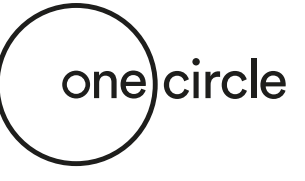

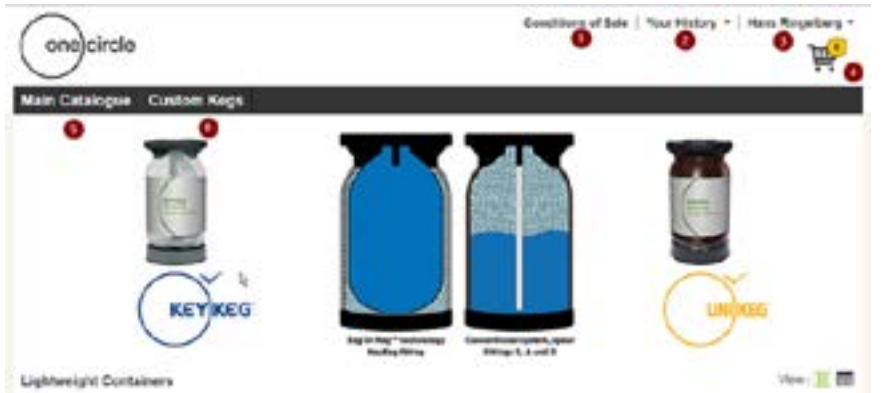

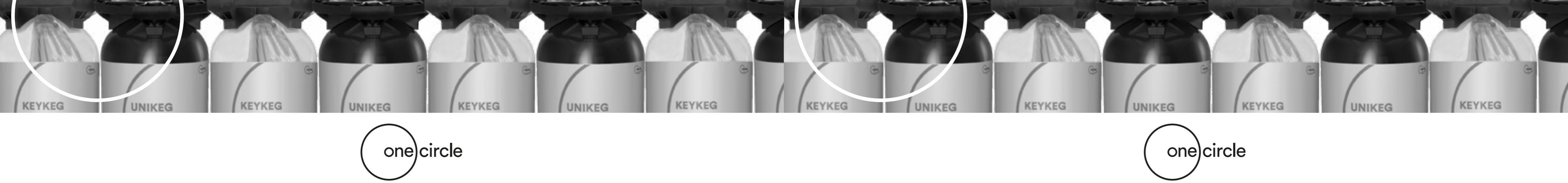

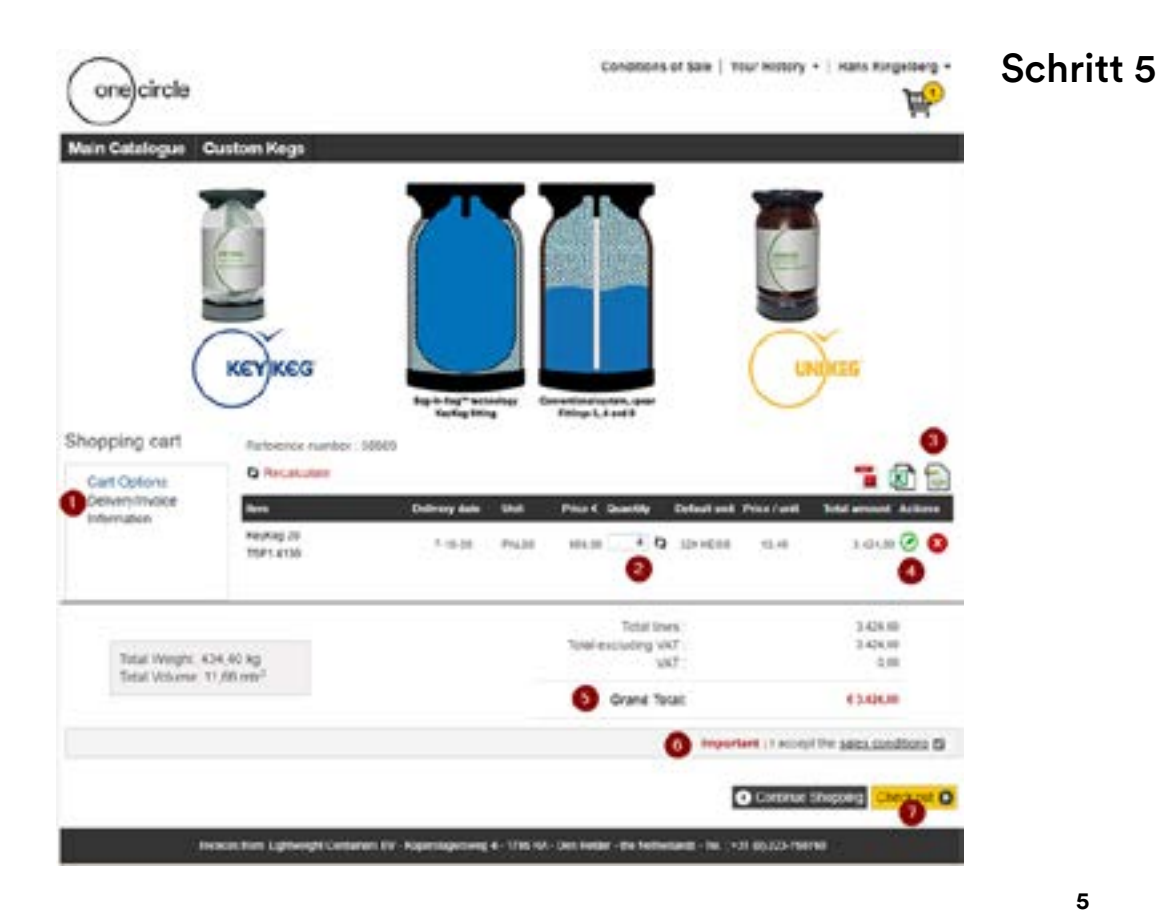

### Einkaufswagen

Diese Seite zeigt Ihnen die Details im Einkaufswagen an.

Erläuterung zu den Feldern, die sie im Hauptkatalog oder im individuellen Bereich finden:

1. **Optionen:** Hier können sie Informationen über die Lieferadresse und Bestellinformationen finden.

Wenn sie eine andere Lieferadresse wünschen, können sie diese hier eingeben.

- 2. Menge: Hier kann die Menge geändert werden. Klicken sie auf die Pfeile neben dem Kästchen um eine Änderung vorzunehmen.
- 3. Icons: Hier besteht die Möglichkeit, die Bestelldetails in PDF, XLS or XML zu exportieren.
- 4. Bearbeiten (grünes Icon)\*: Hier können sie den Lieferzeitpunkt oder die gewünschten Mengen anpassen.
- 5. Gesamtbetrag: Hier wird der Gesamtpreis des Einkaufswagens angezeigt.
- 6. Wichtig: Die Verkaufsbedingungen müssen akzeptiert werden um fortzufahren.
- 7. Check out: Bestätigen sie und machen sie im nächsten Schritt eine letzte Prüfung bevor sie bestellen.

\*Hier können sie, wenn gewünscht, das benötigte Lieferdatum pro Einheit auswählen. Bitte beachten sie: Drücken sie auf 'Update' um die Änderung zu speichern.

| Rem.                            | Deldete | Unit     | Price C  | Quantity | Total    | Price / unit | <b>Yolal amount</b> Actions |
|---------------------------------|---------|----------|----------|----------|----------|--------------|-----------------------------|
| KeyKag 20 Similina<br>TSP1.4130 | 14.17   | FNL80    | • (56.00 | 4<br>0   | 320 KEO1 | 18,79        | 3.424.00                    |
| Shipmant maning ;               |         | Linetert |          |          |          |              |                             |
|                                 |         |          |          |          |          |              | Cancel Upcare               |

| Main Catalog          | e Custom Kegs    |             |                  | _                    |          |                  |             |
|-----------------------|------------------|-------------|------------------|----------------------|----------|------------------|-------------|
| Review Orde           | r                | 100         | 3 O              |                      |          |                  | <b>1</b>    |
| Reference number      | 20200            |             |                  |                      |          |                  | -           |
| -                     | Description      | Delivery ca |                  | Prine Car            | andly to | fol amount Diges | and marking |
| T9P5209               | #(p) # ag 25     | 7,9528      | 244.89           | EN.H                 |          | 3-04.00          |             |
|                       |                  |             |                  | Total insta          |          | 340+36           |             |
| Tetal Wages 401.40 kg |                  |             | Tutal ex         | shaling VAT .<br>VAT |          | 340×.01<br>8.00  |             |
| and the               |                  |             |                  | arane Tetac          |          | 0.3444.00        |             |
|                       |                  |             |                  |                      |          |                  |             |
| Comerce address       |                  |             | Tables Address   | 2                    |          |                  |             |
| PERSONAL PROPERTY AND |                  |             | Disercipal de la | identerit.           |          |                  |             |
| Period particular     | 10 DO - 1995     |             | Approx 2         |                      |          |                  |             |
| Approval 11           |                  |             | DARKS IN         |                      |          |                  |             |
| Interest of the       |                  |             |                  |                      |          |                  |             |
| Order roterance       |                  |             |                  |                      |          |                  |             |
| Your ander            | NORME            |             |                  |                      |          |                  |             |
| You reference         | Inama Ringerberg |             |                  |                      |          |                  |             |
| Curebeve              | Cavil Veharular  |             |                  |                      |          |                  |             |
|                       |                  |             |                  |                      |          |                  |             |

# Schritt 6

### Die Bestellung prüfen

Auf dieser Seite wird die gesamte Bestellung angezeigt. Auf dieser Seite können sie die gesamte Bestellung prüfen bevor sie bestellen.

Bitte beachten sie: Auf dieser Seite kann nur geprüft werden, es können keine Veränderungen vorgenommen werden. Wenn sie etwas an ihrer Bestellung ändern wollen, bitte nutzen sie den Zurück-Button (2).

- 1. Bestellung aufgeben: Durch klicken auf Bestellung aufgeben bestätigen sie ihre Bestellung und es wird verbindlich bestellt.
- 2. Zurück: Durch klicken auf den Zurück-Button gelangen sie zurück und können Veränderungen vornehmen.

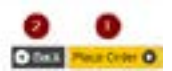

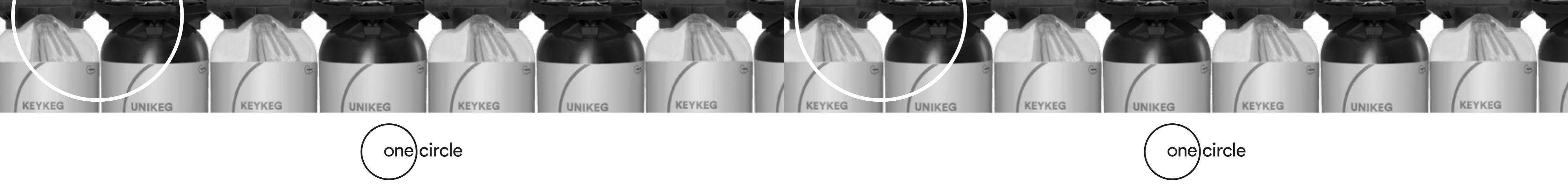

| Ŕ                                                                                                    | usion Kegs                            | one circle        |
|----------------------------------------------------------------------------------------------------|---------------------------------------|-------------------|
| With the second second seco | KEYKEG<br>Revenue 1.000<br>G Pressure | topping cart      |
| na man man 🗍 🕻 teretar nan - Helar 🖗 🔕                                                                                                    | KayKag 20<br>HSP1.acas                | Information       |
| Total lines                                                                                                    | 4.0.11                                | Tree Ample 414    |
| 100 100 100 100 100 100 100 100 100 100                                                                                                    | .65 est <sup>3</sup>                  | Total liblume 11. |

### Die Bestellung wurde aufgegeben. Was nun? F.A.Q. Nachdem sie Ihre Bestellung im Netstore aufgegeben haben, erhalten sie

eine Bestätigung per Email mit dem Gesamtpreis einschließlich der Transportkosten.

### Ich möchte meine Kegs selber abholen. Ist das möglich und was muss ich dafür tun?

Der Transport wird von uns automatisch in die Wege geleitet. Dies steht auch in ihrer Bestelltbestätigung. Wenn sie eine eigene Abholung bevorzugen, bitte nutzen sie das Freie

Textfeld\* um es uns mitzuteilen.

Nach der Bestellung nimmt OneCircle immer Kontakt mit Ihnen auf um den Transport abzusprechen.

Dennoch können sie das **Freie Textfeld\*** benutzen um uns bereits vorher zu informieren.

\* Erläuterungen wo sie das Freie Textfeld finden und wie sie es benutzen, finden sie auf Seite 4.

Your erder :

Free test

## Order reference

Your reference

| Itans loogeberg      |                             |       |
|----------------------|-----------------------------|-------|
| Cain 1 girt the last | billing the and of goat was | 167). |

### Was muss ich tun, wenn ich die Kegs oder die gesamte F.A.Q. Bestellung so schnell wie möglich benötige?

Momentan beträgt die minimale Lieferzeit 2 Wochen ab dem Zeitpunkt an dem sie die Bestellung aufgeben.

Sie können das Lieferdatum nicht auf einen früheren Zeitpunkt einstellen.

Wenn sie eine dringende Bestellung haben, die sie gerne früher erhalten würden, dann füllen sie bitte das Freie Textfeld\* aus.

\* Erläuterungen wo sie das Freie Textfeld finden und wie sie es benutzen, finden sie auf Seite 4.

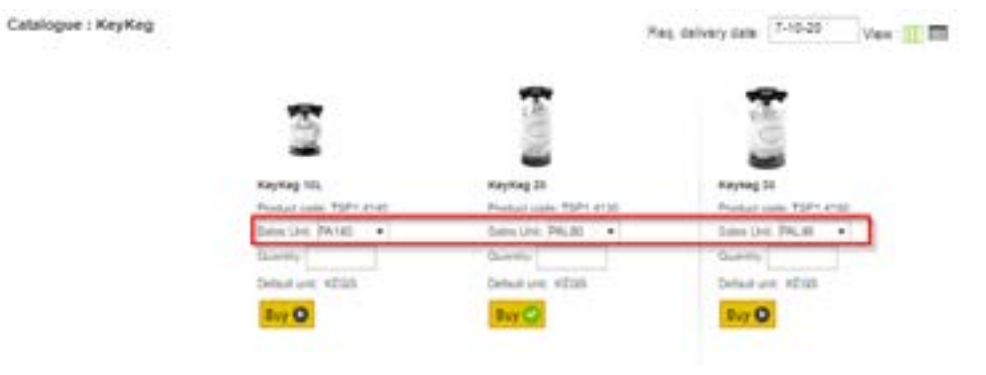

### Was bedeutet PA140, PAL80 und PAL48?

PA140 ist eine Palette mit 140 Kegs (KeyKeg 10 Liter). PAL80 ist eine Palette mit 80 Kegs (20 Liter). PAL48 ist eine Palette mit 48 Kegs (30 Liter). Im Netstore können ausschließlich ganze Paletten bestellt werden.